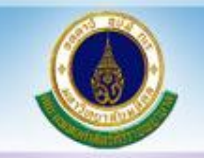

# การใส่เส้นตารางอัตโนมัติ ใน Excel

นางสาวปรียาภัทร์ แสงสุวรรณ งานประเมินต้นทุน ฝ่ายการคลัง 23 กรกฎาคม 2566

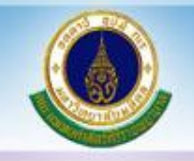

การทำงานใน Excel แน่นอนว่าหลัก ๆ แล้ว เราจะทำงาน กับตารางเป็นส่วนใหญ่ ซึ่งบางครั้งเราอาจต้องการให้มีเส้นตาราง เฉพาะบรรทัดที่มีข้อมูล เพื่อให้ดูสวยงาม ไม่รกตา ซึ่งวิธีที่จะ นำเสนอนี้เป็นอีกวิธีหนึ่งที่สามารถทำได้ไม่ยาก อาจจะมีการใช้ สูตรที่ไม่คุยเคย แต่ใส่สูตรเพียงครั้งเดียวก็สามารถแสดงเส้น ตารางอัตโนมัติให้เราได้เลย ลองไปดูวิธีการทำกันนะคะ

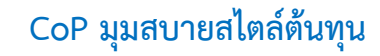

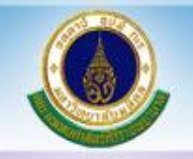

## พิมพ์ชื่อคอลัมน์ที่ต้องการ (จะพิมพ์ก่อนหรือไม่พิมพ์ก่อนก็ได้ค่ะ) ในที่นี้ขอพิมพ์ไว้ก่อนเพื่อที่จะได้ทราบว่าเราต้องการคอลัมน์อะไรบ้างนะคะ

| X     | <b>- 17 - 17</b>                                | <del>↓</del> |               |                     |                  |        |      |        |                         |                | Boo                        |
|-------|-------------------------------------------------|--------------|---------------|---------------------|------------------|--------|------|--------|-------------------------|----------------|----------------------------|
| File  | Home                                            | Inse         | rt Pa         | ge Layout           | Fo               | rmulas | Data | Review | View                    |                |                            |
| Paste | K Cut<br>Lago Copy →<br>K Format F<br>Clipboard | Painter      | Tahoma<br>B I | <u>U</u> → [<br>Fon | • 11<br>⊞ •<br>t | • A A  | · =  |        | ≫∵<br>≰E ≨E<br>Alignmer | i w<br>M<br>nt | /rap Text<br>lerge & Cente |
|       | 117                                             |              | . (5          | Jx                  |                  |        |      |        |                         |                |                            |
|       |                                                 |              |               |                     |                  |        |      |        |                         |                |                            |
|       | -                                               |              |               |                     |                  |        |      |        |                         |                |                            |
|       | Α                                               |              | E             | 3                   |                  | C      |      | D      | E                       |                | F                          |
| 1     | ที                                              |              | ชื่อรา        | ยการ                |                  | รหัส   | 1    | จำนวน  | หน่วย                   | นับ            |                            |
| 2     |                                                 |              |               |                     |                  |        |      |        |                         |                |                            |
| 3     |                                                 |              |               |                     |                  |        |      |        |                         |                |                            |
| 4     |                                                 |              |               |                     |                  |        |      |        |                         |                |                            |
| 5     |                                                 |              |               |                     |                  |        |      |        |                         |                |                            |
| 6     |                                                 |              |               |                     |                  |        |      |        |                         |                |                            |
| 7     |                                                 |              |               |                     |                  |        |      |        |                         |                |                            |
| 8     |                                                 |              |               |                     |                  |        |      |        |                         |                |                            |
| 9     |                                                 |              |               |                     |                  |        |      |        |                         |                |                            |
| 10    |                                                 |              |               |                     |                  |        |      |        |                         |                |                            |

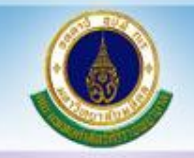

### จากนั้นลากเม้าท์คลุมพื้นที่ที่ต้องการจะให้มีเส้นตารางอัตโนมัติตามต้องการ อยากได้เท่าไรให้คลุมพื้นที่ได้ตามนั้นเลยนะคะ ในที่นี้อยากได้ข้อมูลถึงแถวที่ 10 ค่ะ

| 🗶 i 🔓 | <b>- 19 - 1</b> 0 - | Ŧ       |        |                |      |                       |     |        |         |       | Book           | 1 - N | licro |
|-------|---------------------|---------|--------|----------------|------|-----------------------|-----|--------|---------|-------|----------------|-------|-------|
| File  | Home                | Inse    | ert Pa | age Layout     | Fo   | rmulas D              | ata | Review | View    | 1     |                |       |       |
| Ê     | K Cut               |         | Tahoma | I              | * 11 | · A A                 | =   | =      | ≫⁄      | ₿, M  | /rap Text      | G     | Sene  |
| Paste | ✓ Format            | Painter | BI     | <u>u</u> - E   | ∃ -  | <u>ð</u> - <u>A</u> - | ≣   | ≣≣     | < >     | •a• M | lerge & Center | -     | \$ ·  |
|       | Clipboard           | G.      |        | Fon            | t    | Es.                   |     |        | Alignme | ent   |                | Gi -  |       |
|       | A1                  |         |        | f <sub>x</sub> | ที่  |                       |     |        |         |       |                |       |       |
|       |                     |         |        |                |      |                       |     |        |         |       |                |       |       |
|       |                     |         |        |                |      |                       |     |        |         |       |                |       |       |
|       |                     |         |        |                |      |                       |     |        |         |       |                |       |       |
|       | А                   |         |        | В              |      | C                     |     | D      | E       |       | F              | (     | G     |
| 1     | ที่                 |         | ชื่อร  | ายการ          |      | รหัส                  |     | จำนวน  | หน่ว    | ยนับ  |                |       |       |
| 2     |                     |         |        |                |      |                       |     |        |         |       |                |       |       |
| 3     |                     |         |        |                |      |                       |     |        |         |       |                |       |       |
| 4     |                     |         |        |                |      |                       |     |        |         |       |                |       |       |
| 5     |                     |         |        |                |      |                       |     |        |         |       |                |       |       |
| 6     |                     |         |        |                |      |                       |     |        |         |       |                |       |       |
| /     |                     |         |        |                |      |                       |     |        |         |       |                |       |       |
| 8     |                     |         |        |                |      |                       |     |        |         |       |                |       |       |
| 10    |                     |         |        |                |      |                       |     |        |         |       |                |       |       |
| 11    |                     |         |        |                |      |                       |     |        |         |       |                |       |       |
| 10    |                     |         |        |                |      |                       |     |        |         |       |                |       |       |

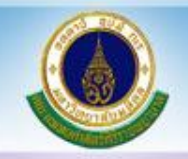

#### จากนั้นไปที่

- 1. Tab HOME
- 2. เลือก Conditional Formatting
- 3. เลือก New Rule...

|       | 1         |                                      |        |                |        |           |                |                |       | 2                         |                      |                  |          |
|-------|-----------|--------------------------------------|--------|----------------|--------|-----------|----------------|----------------|-------|---------------------------|----------------------|------------------|----------|
| 🗶   层 | 🗳 🕶 (° -  | <del>-</del>                         |        |                |        |           | Book           | - Microsoft Ex | cel   |                           |                      |                  |          |
| File  | Home      | Insert Page Layou                    | ut Foi | rmulas Data    | Review | View      |                |                |       |                           |                      |                  |          |
| Ê     | 🔏 Cut     | Tahoma                               | * 11   | · A A =        | = = •  | » 📑       | Wrap Text      | General        | -     | _<br>S                    |                      |                  | <b>←</b> |
| Paste | Sormat F  | Painter <b>B <i>I</i> <u>U</u> ∗</b> | ⊞ *    | <u>* A</u> • I |        |           | Merge & Center | \$ * %         | ,     | Conditional<br>Formatting | Format<br>as Table ≠ | Cell<br>Styles * | Inser    |
|       | Clipboard | - F                                  | ont    | G              |        | Alignment |                | Numb           | ber 🕞 | Hig                       | blight Cells         |                  |          |
|       | A1        | ▼ (° <i>f</i> x                      | ที     |                |        |           |                |                |       | <u>∎</u> ≦ <u>n</u> ig    | niight Cells         | Kules /          |          |
|       |           |                                      |        |                |        |           |                |                |       | 10 Top                    | /Bottom R            | ules →           |          |
|       | А         | В                                    |        | С              | D      | E         | F              | G              | Н     | Dat                       | a Bars               | Þ                |          |
| 1     | ที        | ชื่อรายการ                           |        | รหัส           | จำนวน  | หน่วยนับ  |                | _              |       |                           |                      |                  |          |
| 2     |           |                                      |        |                |        |           |                |                |       | Col                       | or <u>S</u> cales    | ►                |          |
| 3     |           |                                      |        |                |        |           |                |                |       |                           |                      |                  |          |
| 4     |           |                                      |        |                |        |           |                |                |       | Icon                      | Sets                 | Þ                |          |
| 6     |           |                                      |        |                |        |           |                |                | 2     |                           |                      |                  |          |
| 7     |           |                                      |        |                |        |           |                |                | 5     | <u>N</u> ew F             | lule                 |                  |          |
| 8     |           |                                      |        |                |        |           |                |                |       | Clear                     | Rules                | Þ                |          |
| 9     |           |                                      |        |                |        |           |                |                |       | Mana                      | ge <u>R</u> ules     |                  |          |
| 10    |           |                                      |        |                |        |           |                |                |       |                           |                      |                  |          |
| 11    |           |                                      |        |                |        |           |                |                |       |                           |                      |                  |          |

#### จะปรากฏหน้าจอ Pop up ดังภาพ

1. คลิกเลือก Use a formula to determine which cells to format (ใช้สูตรเพื่อกำหนดเซลล์ที่จะจัดรูปแบบ)

2. ใส่สูตร =\$B1<>"" ที่ช่อง Format values where this formula is true (จัดรูปแบบค่าโดยที่สูตรนี้เป็นจริง)

3. กด Format...

|   | New Formatti            | ng Rule                                        | ? 🛛              |
|---|-------------------------|------------------------------------------------|------------------|
|   | <u>S</u> elect a Rule T | ype:                                           |                  |
|   | ► Format all            | cells based on their values                    |                  |
| - | Format on               | ly cells that contain                          |                  |
|   | Format on               | ly top or bottom ranked values                 |                  |
|   | Format on               | ly values that are above or below averag       | e                |
|   | Format on               | ly unique or duplicate values                  |                  |
| 1 | Use a form              | nula to determine which cells to format        |                  |
|   | Edit the Rule D         | escription:<br>ues where this formula is true: |                  |
| 2 | =\$B1<>""               |                                                | <b></b>          |
|   | Preview:                | No Format Set 3                                | Eormat<br>Cancel |

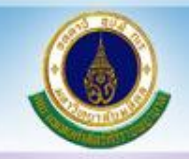

เมื่อกด Format... จะปรากฎหน้าจอ ดังนี้ เลือกรูปแบบเส้นตารางที่ต้องการ (ในที่นี้ขอเลือกเป็นแบบ Outline นะคะ) เสร็จแล้วกด OK

| Number Font Bo                 | der Fill                    |       |
|--------------------------------|-----------------------------|-------|
| Line<br><u>S</u> tyle:<br>None | Presets None Outline Inside |       |
| <u>C</u> olor:<br>Automatic ▼  |                             |       |
|                                |                             | Clear |

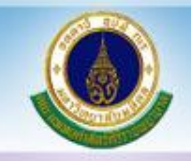

จากข้อมูลที่เรากำหนดสูตรเงื่อนไขไว้ คือเมื่อมีการใส่ข้อมูลที่คอลัมน์ B เส้นตารางก็จะแสดงขึ้นให้อัตโนมัติ ตามคอลัมน์ B บรรทัดที่มีข้อมูล ตามรูปค่ะ ลองนำไปประยุกต์ใช้ให้เหมาะกับงานกันนะคะ

|    | Α   | В          | С    | [   |     | Е        | F                                            |      |       |          |   |
|----|-----|------------|------|-----|-----|----------|----------------------------------------------|------|-------|----------|---|
| 1  | ที่ | ชื่อรายการ | รหัส | จำเ | เวน | หน่วยนับ |                                              |      |       |          |   |
| 2  |     |            |      |     |     |          |                                              |      |       |          |   |
| 3  |     |            |      |     |     |          |                                              |      |       |          |   |
| 4  |     |            |      |     |     |          |                                              |      |       |          |   |
| 5  |     |            |      | _   |     |          |                                              |      |       |          |   |
| 6  |     |            |      |     | A   |          | В                                            | С    | D     | E        | F |
| 7  |     |            |      | 1   | ที่ |          | ชื่อรายการ                                   | รหัส | จำนวน | หน่วยนับ |   |
| 8  |     |            |      | 2   |     |          | 0 (0) () () () () () () () () () () () () () | 1.11 |       |          |   |
| 9  |     |            |      | 3   |     | ดินสอ    |                                              |      |       |          |   |
| 10 |     |            |      | 4   |     |          |                                              |      |       |          |   |
| 11 |     |            |      | 5   |     | ปากกา    |                                              |      |       |          |   |
| 10 |     |            |      | 6   |     | ยางลบ    |                                              |      |       |          |   |
|    |     |            |      | 7   |     |          | $\wedge$                                     |      |       |          |   |
|    |     |            |      | 8   |     | 4        | $\langle \rangle$                            |      |       |          |   |
|    |     |            |      | 9   |     | <u>ب</u> |                                              |      |       |          |   |
|    |     |            |      | 10  |     | ตวอ      | ย่างเมื่อใส่                                 |      |       |          |   |
|    |     |            |      | 11  |     | ข้อบล    | ใบคลลับบ์ B                                  |      |       |          |   |
|    |     |            |      | 12  |     |          |                                              |      |       |          |   |
|    |     |            |      |     |     |          |                                              |      |       |          |   |

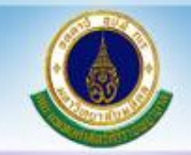

การใส่เส้นตารางอัตโนมัติ ใน Excel

## THANK YOU